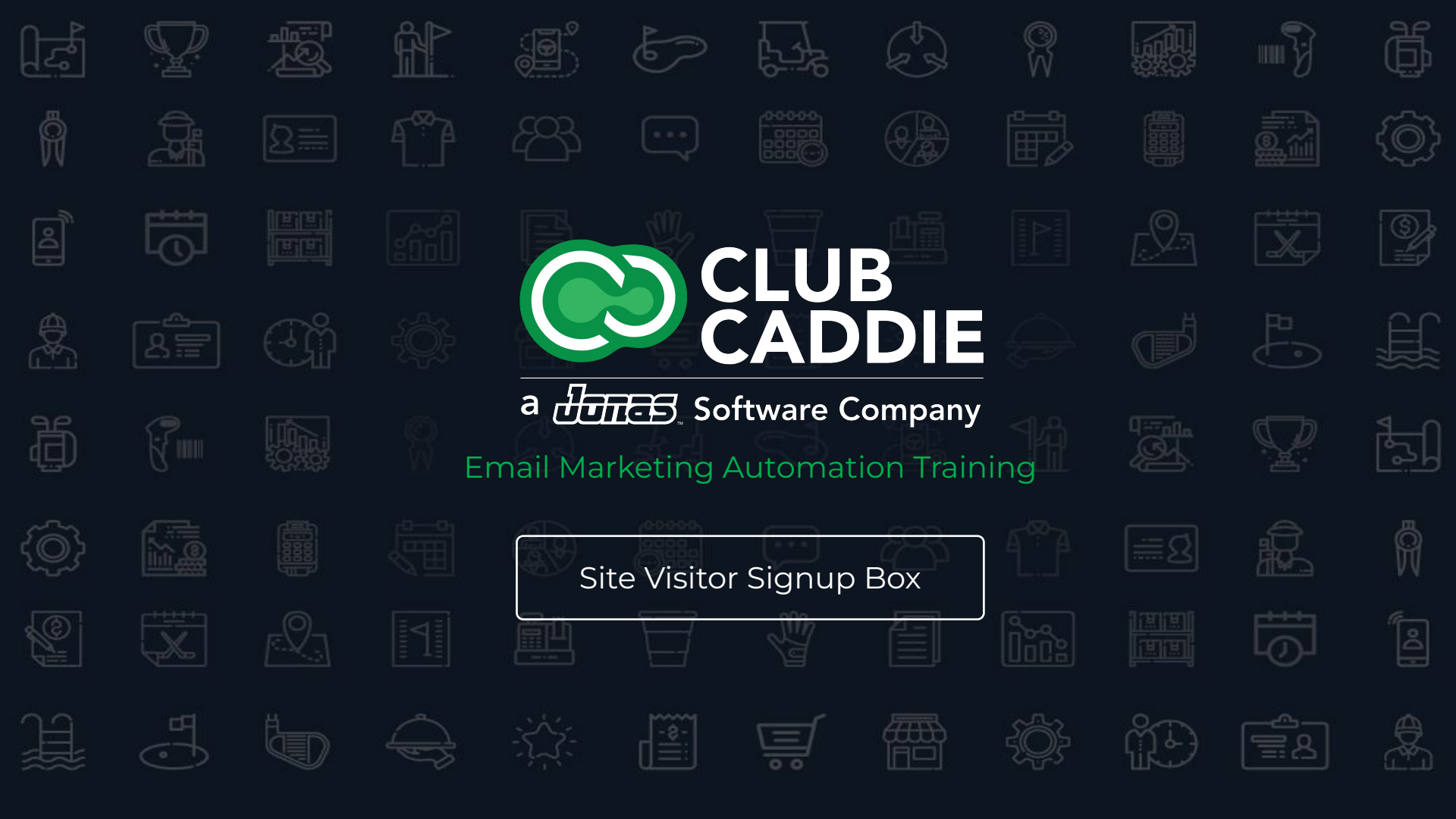

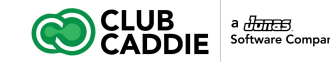

## **Email Marketing Automation Training**

#### Courses

- 1. Advanced Automation
- 2. Content Blocks + Dynamic Content
- 3. Edit Footers
- 4. Automated Messages
- 5. Survey Creator
- 6. Site Visitor Signup Box
- 7. Template Editor

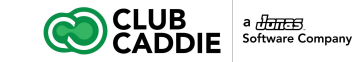

# Site Visitor Signup Box

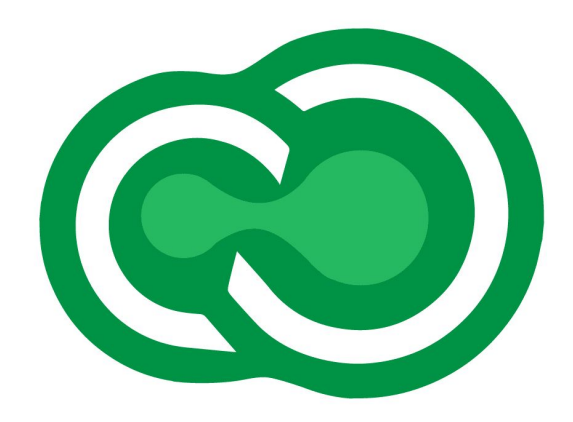

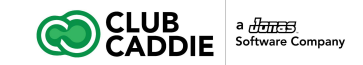

#### Add a Signup Form to Your Website

The **Site Visitor Signup Box** gives your website visitors a simple method to subscribe to your email publications and thus be added to the appropriate subscriber lists in your account. This tools allows you to create multiple signup forms within the same account, which means that you can use these forms on your website, or various landing page campaigns, as needed.

Before getting started, you will need to decide the following:

- The name of the default list that you want all new subscribers to be added to. Create this list in advance of building your sign up form.
- 2. What additional data fields (if any) you'd like to capture in addition to email address? Create any fields you may need in advance of building your sign up form.
- 3. Are any of those additional fields required, or will they be optional?

| 6      | CLUB                    |    |                  |             |                      |              |            |                       |           |  |
|--------|-------------------------|----|------------------|-------------|----------------------|--------------|------------|-----------------------|-----------|--|
| ñ      | CADDIE                  |    | Web Signup F     | orms        |                      |              |            |                       |           |  |
| 1      | Subscribers & Lists     | •  | Add Form         | 🕑 Edit Form | 🖉 Edit HTML          | Q View Form  | Q Search 👻 | 1                     |           |  |
| $\sim$ | Messages                | •  | URL Key          | Signup I    | orm Nickname         | Date Create  | d          | Last Modified         | Form Type |  |
| .ltl   | Reports                 | •  | 8803f75175e37016 | 6 Sign-Up   | ior our Mailing List | Mar 28, 2023 | 8, 2:07 pm | Mar 28, 2023, 2:07 pm | Standard  |  |
| "C     | Tools                   | •  |                  |             |                      |              |            |                       |           |  |
| "c     | All Tools               |    |                  |             |                      |              |            |                       |           |  |
| 04     | API Keys                |    |                  |             |                      |              |            |                       |           |  |
| ľ      | Content Blocks ⊞        | •  |                  |             |                      |              |            |                       |           |  |
| C      | Dynamic Content         |    |                  |             |                      |              |            |                       |           |  |
| Ø      | Edit Footers            |    |                  |             |                      |              |            |                       |           |  |
| 2      | RSS Schedule            |    |                  |             |                      |              |            |                       |           |  |
| ш      | Automated Messages 🕀    |    |                  |             |                      |              |            |                       |           |  |
| V      | Survey Creator          |    |                  |             |                      |              |            |                       |           |  |
|        | Site Visitor Signup Box |    |                  |             |                      |              |            |                       |           |  |
| Ø      | Template Editor 🕀       |    |                  |             |                      |              |            |                       |           |  |
|        | Newsletters             | ×. |                  |             |                      |              |            |                       |           |  |
| 4      | Account                 | ¥. |                  |             |                      |              |            |                       |           |  |
| th.    | Sub Account Admin       |    |                  |             |                      |              |            |                       |           |  |
| Ð      | Help                    |    |                  |             |                      |              |            |                       |           |  |
|        |                         |    |                  |             |                      |              |            |                       |           |  |

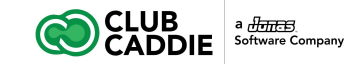

#### **Creating a Website Signup Form**

- 1. Click **Tools**
- 2. Click Site Visitor Signup Box
- 3. Click Add Form to add a new signup form
- 4. Enter a Form Name, used for internal reference.
- 5. Enter a **Thank You Page URL** if you would like to specify a the page you want subscribers to be forwarded to once they sign up for the list.
  - Otherwise, use the generic thank you page provided.
- 6. **Triggered Message**: Select a message to be sent to the subscribers after they sign up for the list.
  - To create a Triggered Message, follow the steps in the Triggered Emails wiki article.
- 7. Add **Custom Fields** that will be editable fields on the sign up form.
- 8. Select a Default List that all subscribers using this form will opt into.
- 9. If you want the subscribers to have the option to sign up for more lists, select some **additional lists**.
  - If a list does not already exist, Create a New List and then come back to this screen.

|         | DDIE               |    |                                                                        |                        |                |                      | 2          |             | 84               |               | 9      |
|---------|--------------------|----|------------------------------------------------------------------------|------------------------|----------------|----------------------|------------|-------------|------------------|---------------|--------|
| Calenda | ar                 |    | Edit Site Visitor Signup Form                                          | Form                   | Option         | าร                   |            |             |                  |               |        |
| Subscri | bers & Lists       | ۲. | Ciana ana                                                              | Form na                | me.*           | Signup form          | 03-31-20   | 23 14:43:23 |                  |               | 0      |
| Messag  | 08                 | ۲. | Sign up                                                                |                        | _              |                      |            |             |                  |               | ~      |
| Reports |                    | •  | Change Image Remov                                                     | Image Thank Ye         | ou Page        | https://marke        | ting.clubs | addie.com/v | /c/thankyou.cfm  |               | 0      |
| Tools   |                    | *  | You can subscribe to our mailing list by filling out the form below an | i Alternati<br>You Pag | ve Than<br>o:* | k https://marke      | ting.clubs | addie.com/v | /c/thankyou2.cfm |               | 0      |
| 🔎 All T | ools               |    | *Email Address:                                                        |                        |                |                      |            |             |                  |               |        |
| Q API   | Keys               |    | Please select your lists of interest                                   |                        | ngger          | o message —          |            |             |                  |               |        |
| Con     | tent Blocks 🕀      | ۰. | Subscribe!                                                             | Fields *               |                |                      |            |             |                  |               |        |
| Dyn     | amic Content       |    |                                                                        | 5.00                   | all A state    |                      | (          |             |                  | change of the |        |
| 🖉 Edit  | Footers            |    |                                                                        |                        | an Augur       | 055 *                | ornan      |             | S Rod            | unou ?        |        |
| RSS RSS | Schedule           |    |                                                                        | - 8 5                  | elect [        | Default List(s) *    |            |             |                  |               |        |
| 쓰 Auto  | mated Messages 🕀   |    |                                                                        |                        |                |                      |            |             |                  |               |        |
| Sun Sun | vey Creator        |    |                                                                        | *<br>71                | Q              | Search:              |            | ×Q          | Show Cher        | sked Lists    |        |
| 🗹 Site  | Visitor Signup Box |    |                                                                        | older                  |                | Name                 |            | Active      | Created by       | Created o     | m      |
| 🖉 Tem   | plate Editor 🕀     |    |                                                                        | 0                      | , 0            | Level 3 Prospect     | - Te       | 0           | Sean McLe        | Mar 27, 21    | )23, C |
| Newslei | tters              | ×. |                                                                        |                        |                | Default List         |            | 38          | Sean McLe        | Mar 27, 20    | )23, C |
| Account | t                  | •  |                                                                        |                        |                |                      |            |             |                  |               |        |
| Sub Act | count Admin        | ×. |                                                                        |                        |                |                      |            |             |                  |               |        |
| Help    |                    |    |                                                                        |                        |                |                      |            |             |                  |               |        |
|         |                    |    |                                                                        | — 🖾 S                  | elect A        | Additional List(s)   |            |             |                  |               |        |
|         |                    |    |                                                                        | - C D                  | isplay         | Text                 |            |             |                  |               |        |
|         |                    |    |                                                                        |                        |                |                      |            |             |                  |               |        |
|         |                    |    |                                                                        | — O D                  | isplay         | Options              |            |             |                  |               |        |
|         |                    |    |                                                                        | - 8 -                  | CAPT           |                      |            |             |                  |               |        |
|         |                    |    |                                                                        |                        | CAPI           | CIA                  |            |             |                  |               |        |
|         |                    |    |                                                                        |                        | ouble          | Opt-In               |            |             |                  |               |        |
|         |                    |    |                                                                        | Doubl                  | e Opt-ir       | Enabled:             |            |             |                  |               |        |
|         |                    |    |                                                                        |                        |                |                      |            |             |                  |               |        |
|         |                    |    |                                                                        | — 🖬 s                  | ubmis          | sion Notification    |            |             |                  |               |        |
|         |                    |    |                                                                        | 0.444                  | ieeinn A       | Intification Enabled |            |             |                  |               |        |
|         |                    |    |                                                                        | Subm                   | N INDERGO      | conceptor chabled:   | 0          |             |                  |               |        |

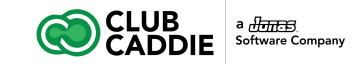

#### **Creating a Website Signup Form**

- 1. Edit the **Display Options** 
  - Edit the Description Text
  - Add a List Description
  - Update the Subscribe Button Text
  - Change the Form Width
  - Change the Background Color
  - Edit the Border Size
  - Customize the Border Color
- 2. If you would like to enable a **captcha**, to verify a human is submitting the form, you can implement this using our integrated Google **reCAPTCHA<sup>TM</sup>**, check the **reCAPTCHA<sup>TM</sup> Enabled** checkbox and type in the domain(s) where the form will be hosted.
  - If you plan on using the form on a website inside an iframe, please include both the default domain where the form is hosted as well as your website's domain (e.g. "ci.criticalimpact.com,website.com")
  - More information on Google **reCAPTCHA™** can be found here.
- 3. If you would like to enable the double-opt-in process, please check the **Double Opt-in Enabled** checkbox. For more details on this topic, please read the Enable and Customize Double Opt-in Process wiki article.

| ~            | CLUD                    |    |                                                                       |         |        |                   |        |            |            |
|--------------|-------------------------|----|-----------------------------------------------------------------------|---------|--------|-------------------|--------|------------|------------|
| Q            |                         |    |                                                                       |         |        | 1                 |        | 84         | 쓭          |
| ñ            | Calendar                |    | Edit Site Visitor Signup Form                                         | Form C  | ption  | s                 |        |            |            |
|              | Subscribers & Lists     | •  | 0.                                                                    | - B Tri | nere   | d Messana         |        |            |            |
| $\mathbf{>}$ | Messages                | •  | Sign up                                                               | o III   | gere   | u wessaye         |        |            |            |
| dil          | Reports                 | •  | Change Image Remo                                                     | e Image | tom    | Fields *          |        |            |            |
| pe .         | Tools                   | *  | You can subscribe to our mailing list by filling out the form below a | nd Emai | Addre  | iss 👻 e           | amail  | - 0 6      | equired?   |
| ۶            | All Tools               |    | dicking on the "Subscribe!" button.                                   |         |        |                   |        |            |            |
| 0.           | API Keys                |    | Please select your lists of interest                                  | - 🗖 Se  | ect D  | efault List(s) *  |        |            |            |
| 6            | Content Blocks ⊞        | •  | Subscribe!                                                            |         | -      |                   |        |            |            |
| 0            | Dynamic Content         |    |                                                                       | Fo      | Q      | Search:           | ×Q     | Show C     | hecked Lis |
| Ø            | Edit Footers            |    |                                                                       | Iders   | 0      | Name              | Active | Created by | Create     |
| 2            | RSS Schedule            |    |                                                                       |         |        | Level 3 Prospect  | 0      | Sean MdLe  | Mar 27     |
| ш            | Automated Messages 🕀    |    |                                                                       |         |        | Default List      | 38     | Sean McLe  | Mar 27     |
| V            | Survey Creator          |    |                                                                       |         |        |                   |        |            |            |
| V            | Site Visitor Signup Box |    |                                                                       |         |        |                   |        |            |            |
| 6            | Template Editor 🕀       |    |                                                                       | - 8 50  |        | dditional Liet(e) |        |            |            |
|              | Newsletters             |    |                                                                       | w 00    | out A  | duluonai List(s)  |        |            |            |
| å+           | Account                 | ×. |                                                                       | — 🖬 Dis | play   | Text              |        |            |            |
| d.           | Sub Account Admin       |    |                                                                       |         |        | 0.1               |        |            |            |
| ٥            | Help                    |    |                                                                       | - UIS   | piay   | Options           |        |            |            |
|              |                         |    |                                                                       | Form W  | dth:*  | 500               |        |            |            |
|              |                         |    |                                                                       | Backgro | und C  | olor:* #FFFFFF    | -      |            |            |
|              |                         |    |                                                                       | Border  | lize:* |                   |        |            |            |
|              |                         |    |                                                                       | Border  | alar:  |                   |        |            |            |
|              |                         |    |                                                                       |         |        |                   |        |            |            |
|              |                         |    |                                                                       | — 🖬 red | APT    | CHA™              |        |            |            |
|              |                         |    |                                                                       |         |        |                   |        |            |            |
|              |                         |    |                                                                       | - Do    | ible   | Opt-In            |        |            |            |

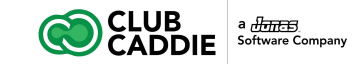

### **Creating a Website Signup Form**

If you would like to be informed of submission results, enable the **Submission Notification**. If this is enabled, you'll receive a notification email every time this signup form is submitted. To enable this, you will need to follow the steps below:

- Expand the **Submission Notification** section and check the **Submission Notification Enabled** checkbox.
- Enter email addresses that receive notification emails in the **Recipient Email Addresses** text field. Multiple email addresses can be entered by separating by comma (ex: sales@example.com, <u>admin@example.com</u>).
- Click the Edit Notification Template button to open the message editor
- Edit the subject of the notification email in the **Subject** text field
- Select the **From address** of the notification email from the From dropdown list
- Edit the body message of the notification email in the text area. The %%formvalues%% merge variable will be replaced with submission results in the notification email.

| Form Width:*                                                                      | 500                               |   |  |  |
|-----------------------------------------------------------------------------------|-----------------------------------|---|--|--|
| Background Color:*                                                                | #FFFFF                            | - |  |  |
| Border Size:*                                                                     | 1                                 |   |  |  |
| Border Color:                                                                     | #333333                           | * |  |  |
| Double Opt-Ir                                                                     | 1                                 |   |  |  |
| Double Opt-Ir                                                                     | 1                                 |   |  |  |
| Double Opt-Ir Double Opt-Ir                                                       | ad:                               |   |  |  |
| Double Opt-In     Double Opt-in Enable     Submission N                           | ad:                               |   |  |  |
| Double Opt-In     Double Opt-in Enable     Submission N     Submission Notificati | ad:  lotification ion Enabled:  S |   |  |  |

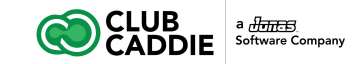

#### **Customize the HTML of a Created Form**

- 1. Click Tools
- 2. Click Site Visitor Signup Box
- 3. Highlight the created form by clicking it once
- 4. Click Edit HTML
- 5. Customize the HTML and save your changes

You can modify the HTML code as much as you'd like, just be careful not to change the "form" variable names or anything related to the actual form field names or input. This means that you can totally customize the look of the signup form via HTML, but the form and input names must stay the same.

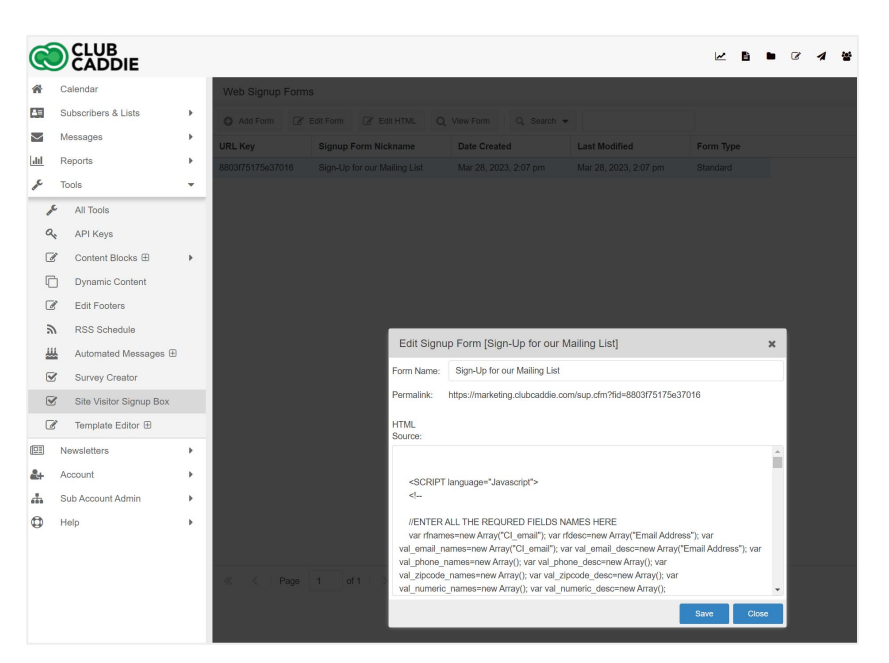

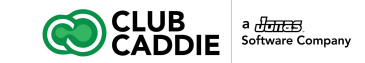

#### Insert Signup Form on Your Website or Email Campaign

When you create a signup form, you'll be led to a screen where you'll see these options for inserting the form onto your website or into your email campaign:

- A permalink to the signup form that you can use as a link in your email messages.
- HTML code to copy and paste onto another web page (note: if you use use this option, it won't be automatically updated when this form is updated with this tool.
- iFrame code to copy and paste onto another web page (note: this option will automatically update the form on your website when the form is updated with this tool).
  - Use this option with Wordpress pages.
  - You'll probably want to change the height property in the iFrame code to make it appear as expected on your website.

| Ć      |                         |    |                |       |          |                                                                  |                                                                    |                                                                        | <b>2</b> B                        | • | 8 4 | 1 |
|--------|-------------------------|----|----------------|-------|----------|------------------------------------------------------------------|--------------------------------------------------------------------|------------------------------------------------------------------------|-----------------------------------|---|-----|---|
| *      | Calendar                |    | Web Signup     | Forms |          |                                                                  |                                                                    |                                                                        |                                   |   |     |   |
| AT.    | Subscribers & Lists     | ×  | O Add Form     |       |          |                                                                  | View Form   Q. Search -                                            |                                                                        |                                   |   |     |   |
| $\sim$ | Messages                | ۰. | URL Key        |       |          |                                                                  |                                                                    |                                                                        | Form Type                         |   |     |   |
| Ыİ     | Reports                 | •  | 8803f75175e370 |       |          |                                                                  |                                                                    |                                                                        |                                   |   |     |   |
| "      | Tools                   | -  |                |       |          |                                                                  |                                                                    |                                                                        |                                   |   |     |   |
| p      | All Tools               |    |                |       |          |                                                                  |                                                                    |                                                                        |                                   |   |     |   |
| a      | API Keys                |    |                |       |          |                                                                  |                                                                    |                                                                        |                                   |   |     |   |
| Ø      | Content Blocks ⊞        | •  |                |       |          |                                                                  |                                                                    |                                                                        |                                   |   |     |   |
| C      | ] Dynamic Content       |    |                |       |          |                                                                  |                                                                    |                                                                        |                                   |   |     |   |
| đ      | Edit Footers            |    |                |       |          |                                                                  |                                                                    |                                                                        |                                   |   |     |   |
| 2      | RSS Schedule            |    |                |       |          |                                                                  |                                                                    |                                                                        |                                   |   |     |   |
| ш      | Automated Messages 🕀    |    |                |       | Ed       | lit Signu                                                        | IP Form [Sign-Up for our N                                         | failing List]                                                          |                                   | × |     |   |
| V      | Survey Creator          |    |                |       | Form     | Name:                                                            | Sign-Up for our Mailing List                                       |                                                                        |                                   | _ |     |   |
| V      | Site Visitor Signup Box |    |                |       | Perm     | alink:                                                           | https://marketing.clubcaddie.com                                   | m/sup.cfm?fid=8803f75175e37                                            | 016                               |   |     |   |
| Ø      | Template Editor 🕀       |    |                |       | HTM      | L                                                                |                                                                    |                                                                        |                                   |   |     |   |
|        | Newsletters             | ×  |                |       | 3001     | ue.                                                              |                                                                    |                                                                        |                                   |   |     |   |
| 2+     | Account                 | ×  |                |       |          | SCRIPT                                                           | language="Javascript">                                             |                                                                        |                                   |   |     |   |
| ÷.     | Sub Account Admin       | •  |                |       |          | </th <th></th> <th></th> <th></th> <th></th> <th></th> <th></th> |                                                                    |                                                                        |                                   |   |     |   |
| 0      | Help                    | ×  |                |       |          | ENTER                                                            | ALL THE REQURED FIELDS NA                                          | AMES HERE                                                              |                                   |   |     |   |
|        |                         |    |                |       | val      | /ar rfnam<br>_email_n                                            | es=new Array("Cl_email"); var rf<br>ames=new Array("Cl_email"); va | desc=new Array("Email Addres<br>rr val_email_desc=new Array("          | ss"); var<br>Email Address"); var |   |     |   |
|        |                         |    |                |       | val      | phone_r                                                          | names=new Array(); var val_pho                                     | ne_desc=new Array(); var                                               |                                   |   |     |   |
|        |                         |    | ≪ <   P        |       | of 1 val | _zipcode<br>_numeric                                             | _names=new Array(); var val_zig<br>_names=new Array(); var val_nu  | <pre>&gt;code_desc=new Array(); var<br/>imeric_desc=new Array();</pre> |                                   |   |     |   |
|        |                         |    |                |       |          |                                                                  |                                                                    |                                                                        | Save Clos                         |   |     |   |
|        |                         |    |                |       |          |                                                                  |                                                                    |                                                                        |                                   |   |     |   |